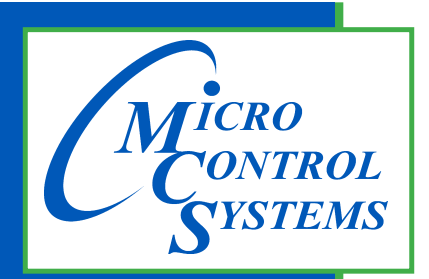

5580 Enterprise Pkwy. Fort Myers, FL 33905

Office: 239-694-0089 Fax: 239-694-0031

www.mcscontrols.com

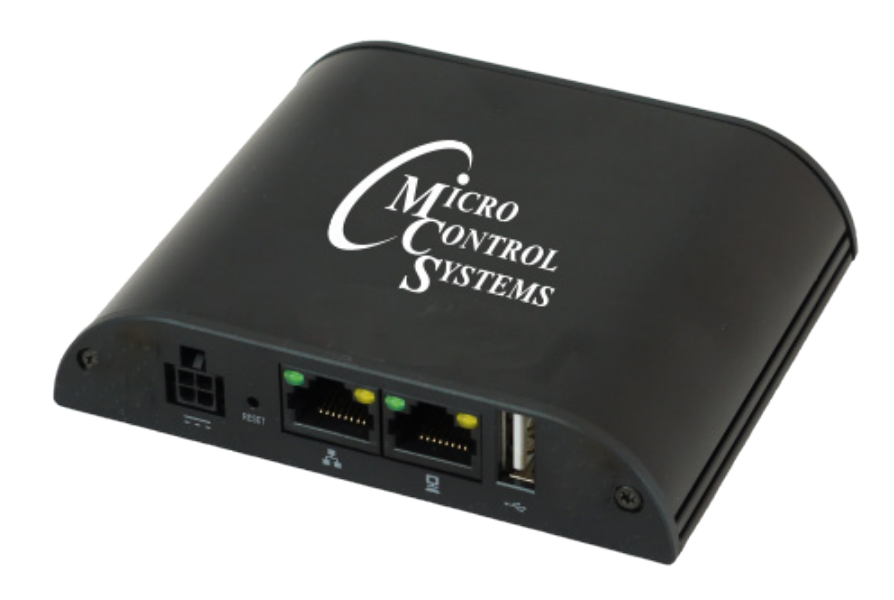

# Installation and Reference Guide

Package contains the parts shown below:

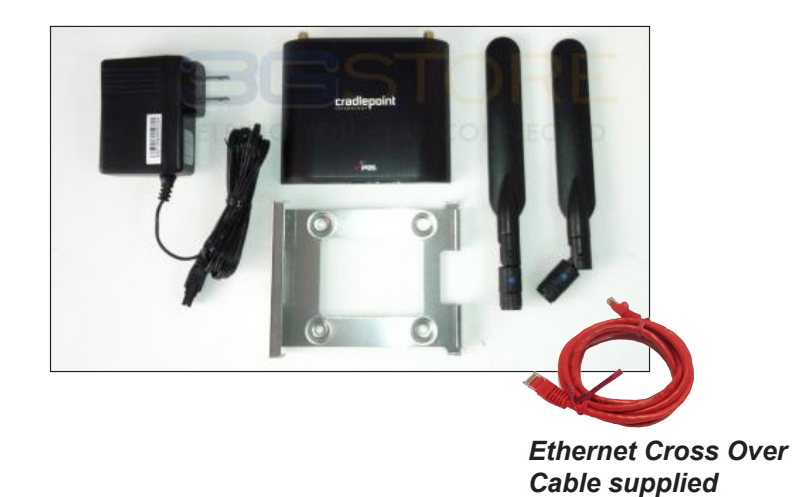

MCS Total Solution for all your Control Needs

### **Energy Efficient and RoHS Compliant**

#### **Revision/Disclaimer Page**

| Date   | Author | Description of Changes |
|--------|--------|------------------------|
| 1/6/15 | DEW    | Setup Manual           |
| 1/8/15 | DEW    | Added wiring diagram   |

The MCS Commitment is to provide practical solutions for the industries needs and to be both a leader and partner in the effective use of microprocessor controls.

Micro Control Systems, Inc. 5580 Enterprise Parkway Fort Myers, Florida 33905 PH:(239) 694-0089 FAX:(239) 694-0031 www.mcscontrols.com

All information contained within this document is considered to be proprietary information of Micro Control Systems, Inc. No information or data from this document shall be published, used, reproduced, transmitted, or disclosed to others outside your organization without the prior expressed written consent of Micro Control Systems, Inc. This document and the information contained herein shall be treated as proprietary. Reasonable provisions shall be provided to ensure that this information remains proprietary by your employees, agents, and other personnel that may have access to this document. Copyright ©2014

# **Table of Contents**

|    | Disclaminer and Revison page                      | 2  |
|----|---------------------------------------------------|----|
|    | Table of Contents                                 | 3  |
| 1. | MCS- WIRELESS-3G INTERFACE                        | 4  |
| 2. | INSTALLATION                                      |    |
|    | 2.1 Location                                      | 5  |
|    | 2.2 Attaching MCS-WIRELESS-3G to mounting bracket | 5  |
| 3. | REMOVING FROM THE MOUNTING BRACKET                | 6  |
| 4. | BASIC SETUP                                       |    |
|    | 4.1 Quick Start                                   | 7  |
|    | 4.2 Connect to Mcs-Magnum                         | 7  |
|    | 4.3 Network Address on MCS-Magnum                 | 7  |
|    | 4.4 Connection Cross Over Cable                   | 7  |
|    | 4.5 Power Supply                                  | 7  |
|    | 4.6 Activate your Modem                           | 7  |
| 5. | CONNECTIONS TO MULTIPLE MCS MAGNUMS               |    |
|    | 5.1 Ethernet Switch                               | 8  |
|    | 5.2 Communicating with multiple MCS-MAGNUMS       | 8  |
| 6. | WIRING FOR MULTIPLE MCS-MAGNUMS                   | 9  |
| 7. | HIGH-GAIN EXTERNAL ANTENNA                        | 10 |

## 1. MCS-WIRELESS-3G INTERFACE

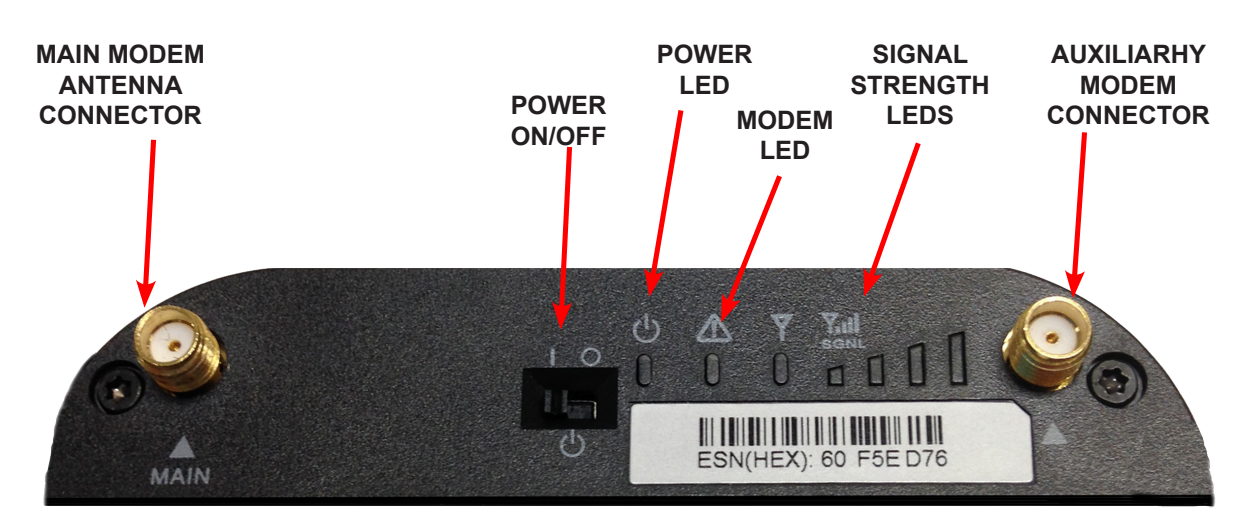

Modem Antennas: The **MCS-WIRELESS-3G** comes with two modem antennas to enhance reception for the embedded modem. These antennas are simple to attach and adjust.

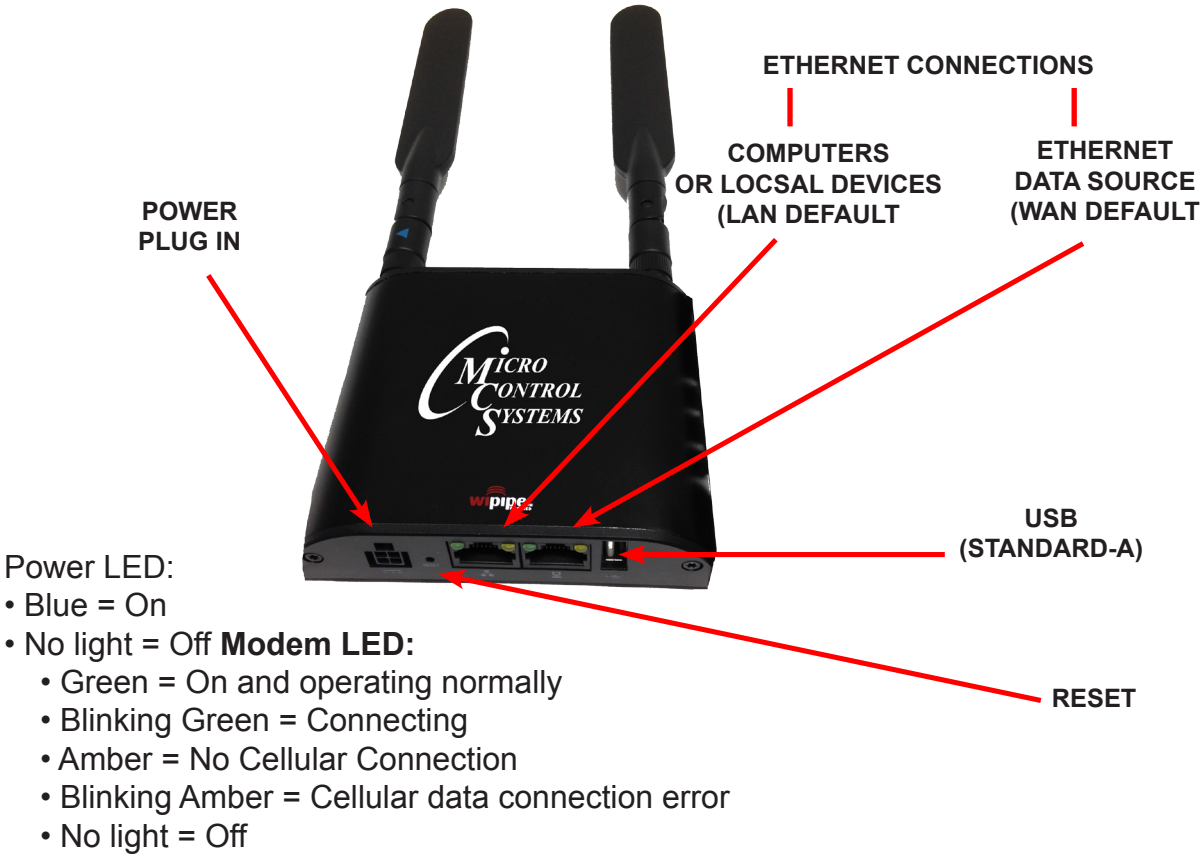

Additional LED Indications:

| Factory reset button detected     | Modem LEDs blink amber twice |
|-----------------------------------|------------------------------|
| Error during USB firmware upgrade | Modem LEDs blink red         |

## 2. INSTALL

#### 2.1 LOCATION- DRY/INDOORS

 Attach the bracket to the wall (indoors, dry location) or other surface with screws. NOTE: Screws are not provided because the type of screw required depends on the mounting surface.

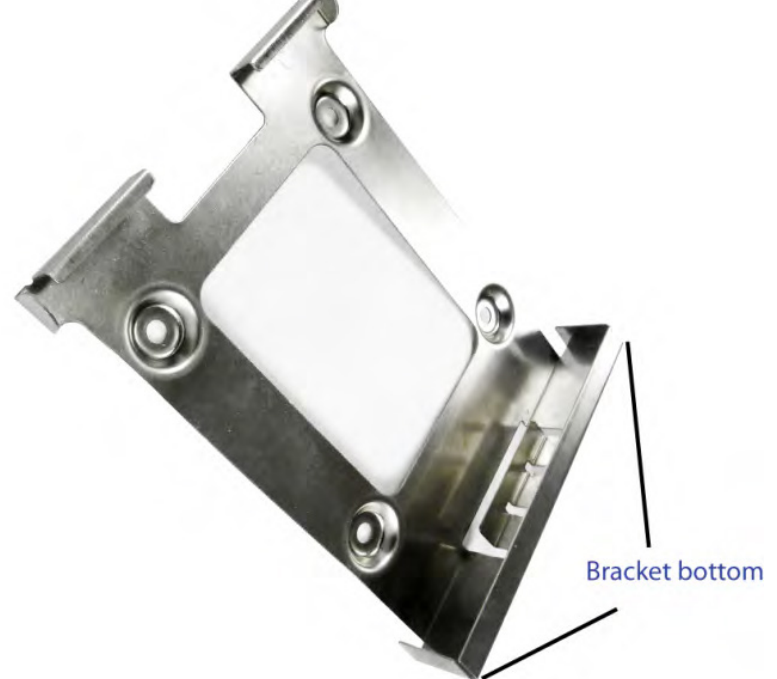

#### 2.2. ATTACHING THE MCS-WIRELESS-3G TO THE MOUNTING BRACKET

- 2) Place the router's edge against the bottom of the bracket.
- 3) Press the router down firmly, then push it inside the bracket. It should latch.

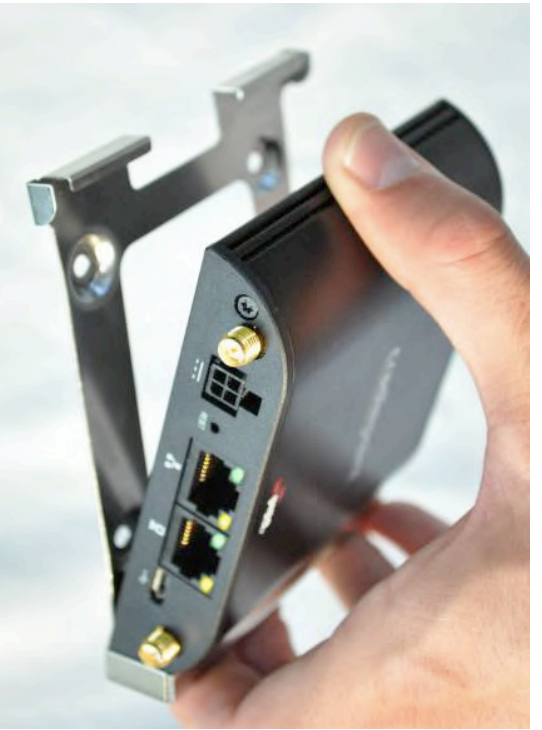

# 3. REMOVING FROM MOUNTING BRACKET

### 3.1 Removing the MCS-WIRELESS-3G from the Mounting Bracket

From the top of the bracket, press down firmly on the router using your thumb(s) and pull the device out.

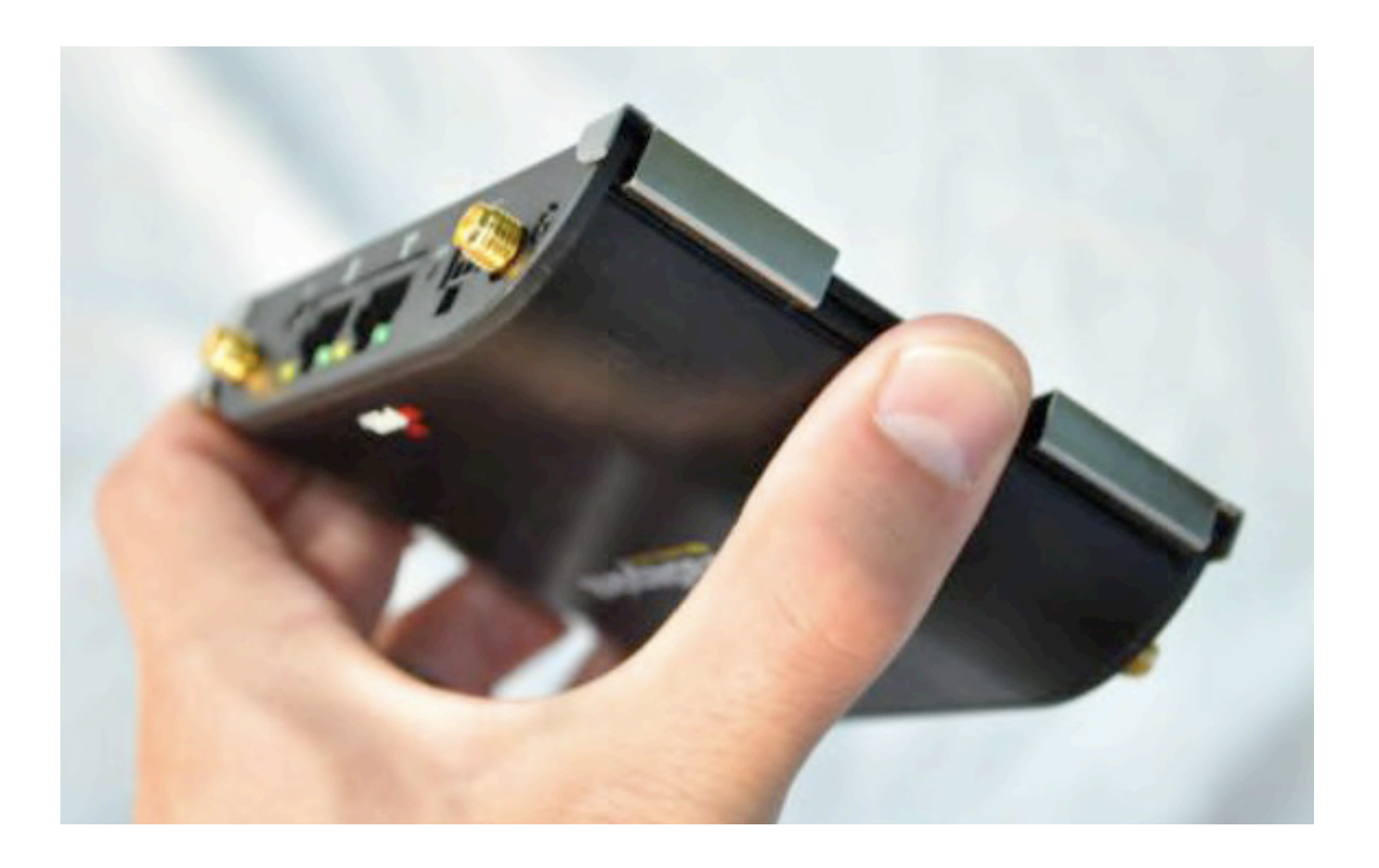

# 4. BASIC SETUP

#### 4.1 QUICK START

Attach the modem antennas, thumb tight only.

#### 4.2 CONNECT TO MCS-MAGNUM

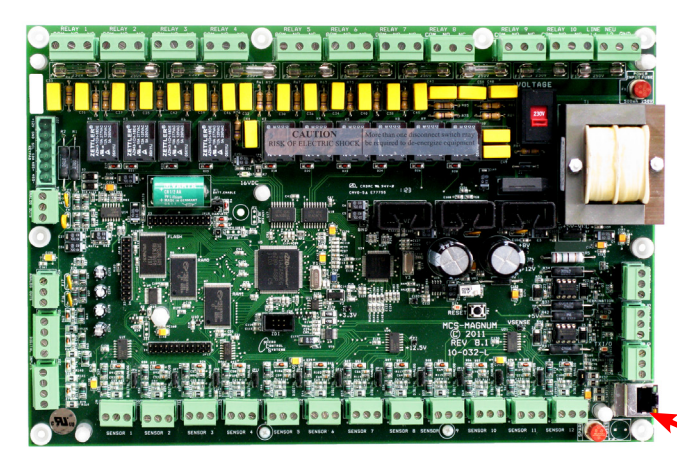

#### 4.3 NETWORK ADDRESS ON MCS-MAGNUM

THE NETWORK ADDRESS FOR YOUR NEW MCS-WIRELESS-3G HAS BEEN FACTORY SET AND IS SUPPLIED WITH THE UNIT. YOU MUST SET THE NETWORK ADDRESS ON YOUR CONTROLLER TO MATCH THIS FACTORY ADDRESS.

#### 4.4 CONNECTING CROSS OVER CABLE

Connect the end of the supplied CROSSOVER ETHERNET CABLE to the ETHERNET DATA SOURCE connector on the rear of the MCS-WIRELESS-3G and the other end to the IO port on the MCS-MAGNUM CONTROLLER.

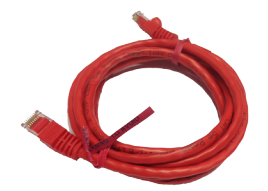

Ethernet Cross Over Cable supplied

#### 4.5 POWER SUPPLY

Plug the power supply into an electrical outlet and connect it to the router. Make sure the power is switched on.

O = OFF I = ON

#### 4.6 ACTIVATE YOUR MODEM

A wireless broadband data plan has been added to your **MCS-WIRELESS-3G** through Verizon Wireless. **THIS IS A FACTORY PRE-INSTALL.** 

If there are any problems or questions about the intallation of the data plan, please consult MCS support at: support@mcscontrols.com

### **5. MUPLIPLE CONNECTIONS**

### 5.1 ETHERNET SWITCH (NOT SUPPLIED)

An Ethernet switch, provides a central connection in an Ethernet network in which each connected device has its own dedicated link with full bandwidth. Switches divide LAN data into smaller, easier-to-manage segments and receive data from the controller. As a result, every port on the switch represents a dedicated 10- or 100-Mbps pathway. Because users connected to a switch do not have to share bandwidth, a switch offers relief from the network congestion a shared hub can cause.

### 5.2 CONNECTING TO MULTIPLE MCS-MAGNUMS

With the NEW MCS-WIRELESS-3G you can connect multiple **MCS-MAGNUMS** to the **MCS-WIRELESS-3G Modem** using an Ethernet Switch (not supplied) that will enable you to communicate with each **MCS-MAGNUM** anywhere in the Continental United States as long as your **MCS-WIRELESS-3G** is hard wired to an existing ethernet network. (see wiring diagram on page 9).

# 6. WIRING FOR MULTIPLE MCS-MAGNUMS

### 6.3 WIRING DIAGRAM

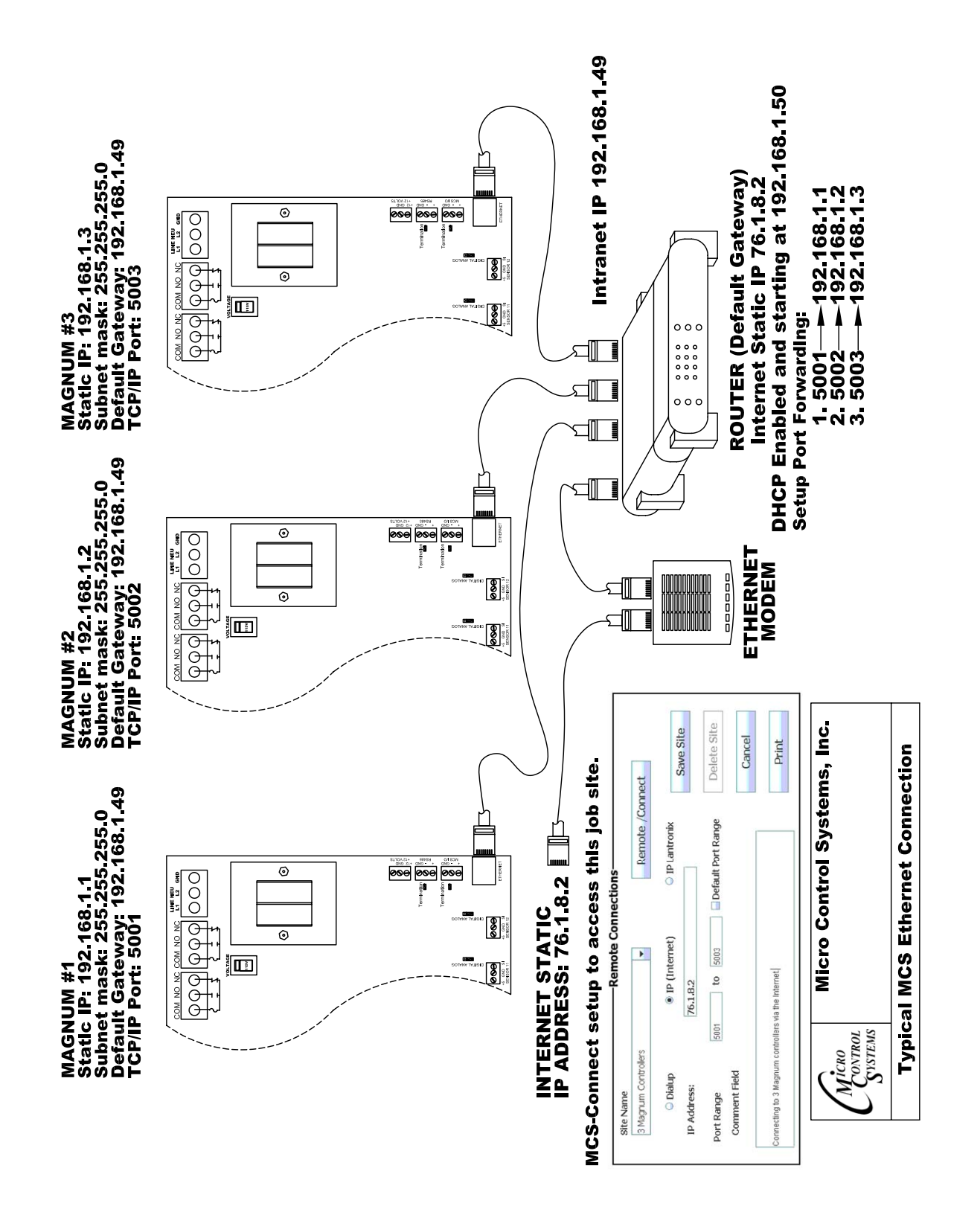

# 7. OPTIONAL EXTERNAL ANTENNA

### 7.1 HIGH-GAIN EXTERNAL ANTENNA

External Antennas are available where better reception is needed. Email: support@mcscontrols.com for additional information

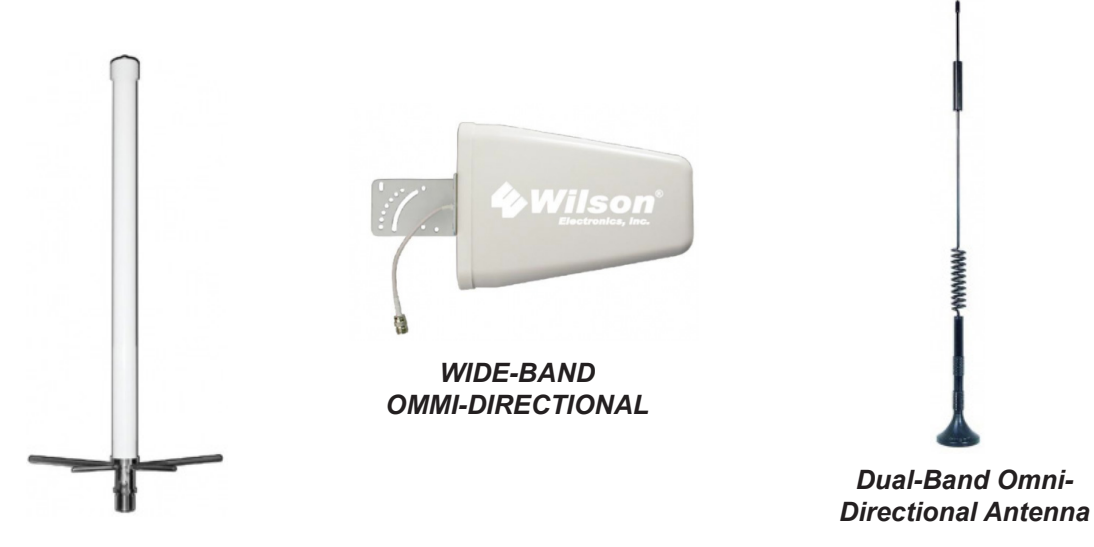

MUTI-BAND OMMI-DIRECTIONAL

# NOTES

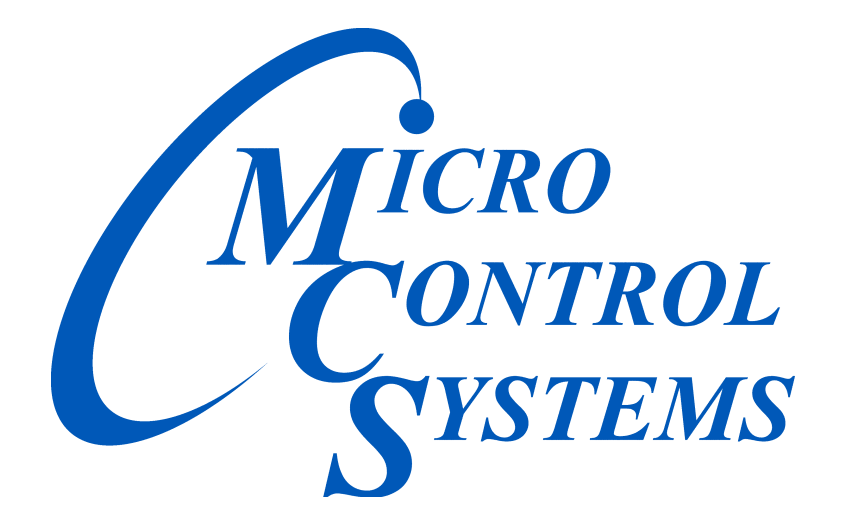

### **Providing HVAC/R Control Solutions Worldwide**

5580 Enterprise Pkwy. Fort Myers, FL 33905 Office: (239) 694-0089 Fax: (239) 694-0031 www.mcscontrols.com